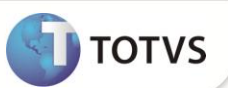

# Abertura de Caixa com Conferência Pendente

| Produto           | : | Microsiga Protheus <sup>®</sup> Controle de Lojas e Front Loja versão 11 |                    |   |          |
|-------------------|---|--------------------------------------------------------------------------|--------------------|---|----------|
| Chamado/Requisito | : | TFWKGT                                                                   | Data da publicação | : | 19/12/12 |
| País(es)          | : | Brasil                                                                   | Banco(s) de Dados  | : | Todos    |

Impementada melhoria na rotina Abrir/Fechar Caixa (LOJA260), , que permite abertura de um caixa, mesmo que ele tenha uma conferência pendente. Desta maneira o cliente possui maior flexibilidade pois o caixa pode continuar operando, mesmo que ele possua conferências pendentes.

#### Exemplo:

Um estabelecimento que opere todos os dias da semana, porém o departamento financeiro, que é responsavel pela conferência de caixa, só trabalha em dias utéis.

Se o caixa realizar um ciclo de movimento (abertura > vendas > fechamento) e não confirmar a Conferência de Caixa, o mesmo não poderia realizar uma nova abertura, até que a conferência fosse confirmada na retaguarda pelo departamento financeiro.

Segue um fluxo onde são citados diversos cenários na Abertura e Fechamento de Caixa:

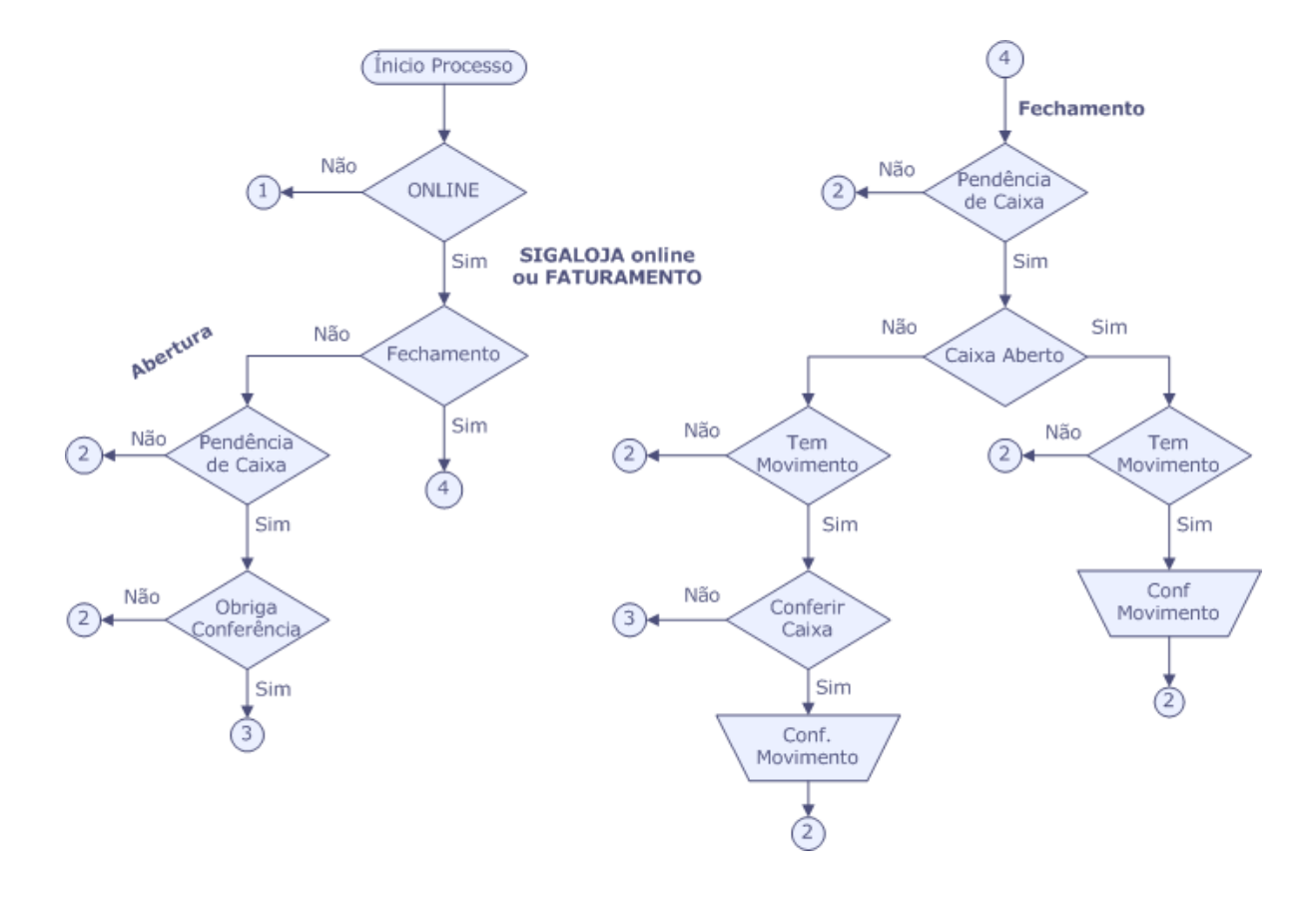

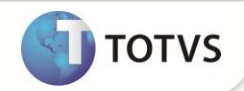

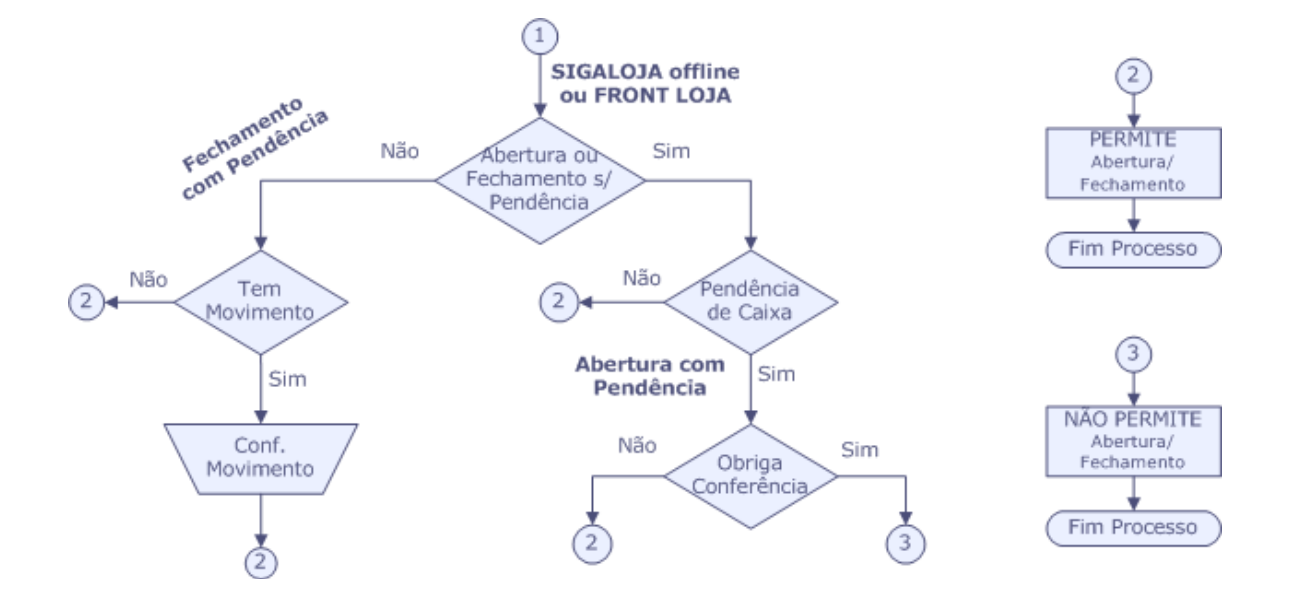

## Importante

É necessário configurar o sistema, conforme os Boletins Técnico:

- Conferência Final de Fechamento de Caixa referente ao chamado SCXHK9.
- Relatório de complemento de sangria, controle de abertura e fechamento de caixa e conferência de caixa referente ao chamado SCV806.

## PROCEDIMENTOS PARA IMPLEMENTAÇÃO

Para viabilizar essa melhoria, é necessário aplicar o pacote de atualizações (Patch) deste chamado.

## PROCEDIMENTOS PARA CONFIGURAÇÃO

#### Parâmetros

1. No Configurador (SIGACFG) acesse Ambientes/Cadastros/Parâmetros (CFGX017). Crie o parâmetro(s) a seguir:

| Itens      | Descrição                                                                                                    |
|------------|----------------------------------------------------------------------------------------------------|
| Nome       | MV_LJOBGCF                                                                                                    |
| Тіро       | Lógico                                                                                                    |
| Cont. Por. | .т.                                                                                                    |
| Descrição  | Indica se é obrigatório confirmar a Conferência de Caixa, para que a<br>abertura do caixa possa ser realizada. |

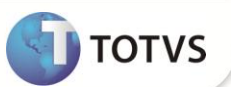

### PROCEDIMENTOS PARA UTILIZAÇÃO

#### Pré-Requisito

Informe os parâmetros de configuração conforme orientação a seguir:

| Parâmetro  | Conteúdo |
|------------|----------|
| MV_LIOBGCF | .F.      |

Criando um ciclo de movimento (Abertura > Venda > Fechamento).

No PDV,

- 1. No Front Loja (SIGAFRT) acesse Atualizações/Frente de Lojas/Atendimento (FRTA271).
- 2. Tecle [F4] para que seja exibido a tela de Abertura de Caixa. Clique em OK.
- 3. Selecione um produto e faça a venda.
- 4. Tecle **[F5]** para que o sistema pergunte se deseja realizar o fechamento do caixa. Clique em **OK** para que o caixa seja fechado.
- 5. Como existe uma venda, o sistema exibe a tela de **Conferência de Caixa**.
- 6. Informe os dados e clique em **Cancelar** para que a conferência fique pendente na retaguarda.
- 7. Tecle [F4] para que seja exibido a tela de Abertura de Caixa. Clique em OK.
- 8. Tecle [F5] e confirme o fechamento do caixa, clique em OK.

Realizando a confirmação da conferência de caixa pendente na retaguarda.

#### Na Retaguarda

- 1. No Controle de Lojas (SIGALOJA), acesse Atualizações/Caixa/Abrir Fechar Caixa (LOJA260).
- 2. Clique em Ações Relacionadas.
- 3. Clique em Fechamento.
- 4. O sistema verifica se existe uma conferência de pendente, se existir o sistema pergunta se deseja realizar a conferência de caixa.
- 5. Clique em Sim, para que o sistema exiba a tela de Conferência de Caixa.
- 6. Informe os dados e clique em Confirmar, o sistema pergunta se deseja gravar a conferência, clique em Confirmar.

## Importante

Se estiver usando o Controle de Lojas (SIGALOJA) online e abrir um Caixa que possua conferências pendentes, ao tentar fechar o Caixa, o sistema obriga a confirmar todas as conferências pendentes, só assim o Caixa será fechado.

# **Boletim Técnico**

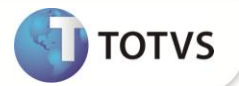

## **INFORMAÇÕES TÉCNICAS**

| Tabelas Utilizadas    | SLW – Movimento Processos de Venda<br>SLT – Conferência de Caixa |
|-----------------------|------------------------------------------------------------------|
| Funções Envolvidas    | LOJA260 – Abrir/Fechar Caixa                                     |
| Sistemas Operacionais | Windows®/Linux®                                                  |